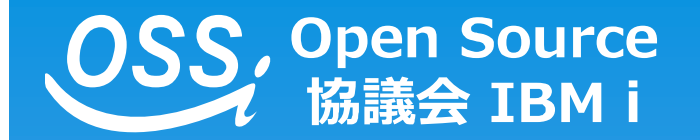

# IBM i yum 導入ガイド

2019年10月24日 株式会社中部システム

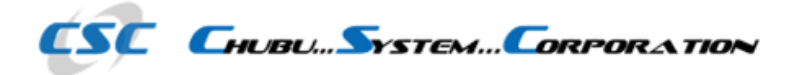

Copyright 2019 CHUBU SYSTEM CO., Ltd. All Rights Reserved.

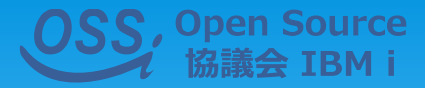

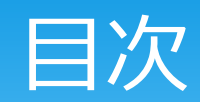

| 1.          | <u>Yumとは?</u>      |
|-------------|--------------------|
| 2.          | 前提条件や、制限事項         |
| <u>3-1.</u> | <u>導入手順(ACS)</u>   |
| <u>3-2.</u> | <u>導入手順(ACS)</u>   |
| <u>3-3.</u> | <u>導入手順(ACS)</u>   |
| <u>3-4.</u> | <u>導入手順(ACS)</u>   |
| 4-1.        | <u>導入手順(CLI)</u>   |
| 4-2.        | 導入手順(CLI)          |
| <u>4-3.</u> | <u>導入手順(CLI)</u>   |
| 4-4.        | 導入手順(CLI)          |
| 5.          | デフォルト導入パッケージについて   |
| 6-1.        | <u>トラブルシューティング</u> |
| <u>6-2.</u> | <u>トラブルシューティング</u> |
|             |                    |

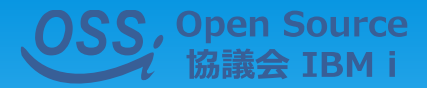

### 1. Yumとは?

- \* Yumは、Yellowdog Updater Modifiedの省略。
- \* Red Hat系Linuxで使用されており、RPMベースの ディストリビューションの多くで利用されている。 (Red Hat ,Fedora,CentOS等)
- \* RPMのパッケージを管理することが可能。
  - ・パッケージ間の依存関係を自動的に解決しインストールを行う事が可能。
  - ・最新リポジトリの状況に応じて、パッケージの更新を行う事が可能。
  - ・パッケージの導入状況等(インストール済み/使用可能/バージョン)を、 一覧表示することが可能。

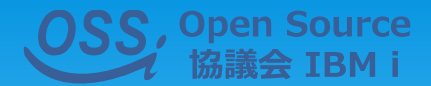

### 2. 前提条件や、制限事項

- \* OS: IBM i V7R2以降が対象。
- \* ACSを使用する場合は最新版を導入。
- \* ACSインストールの場合はSSHDの開始が必須。
- \* インターネット上のリポジトリを参照する場合は、グローバ ル接続が必須。
- \* インターネット上のリポジトリより導入を行う場合は、FTP 接続があるため、ファイヤーウォールの開放がされていない 場合は、オフライン導入をする必要がある。

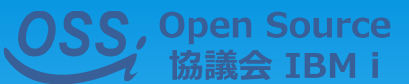

### 2. 前提条件や、制限事項(続き

Bitbucketに記載はないが、Open Source系で以下は必要と思われる

- \* 5770SS1 33 PASE
- \* 5770SS1 30 QSHELL
- \* 5770DG1 \*BASE OIBM HTTP Server for IBM i
- \* 5733SC1 \*BASE IBM PORTABLE UTILITIES FOR I
- \* 5733SC1 1 OPENSSH, OPENSSL, ZLIB

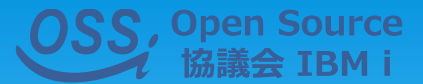

### 3-1. 導入手順 (ACS)

#### ※ACS1.1.8.2を使用

### Access Client Solutions(以下ACS)での導入。

6

| E) アクション(A)   | ツール( <u>T</u> ) | ヘルプ( <u>H</u> )     |
|---------------|-----------------|---------------------|
|               | 保               | 守口グの生成              |
|               | 保               | 守ログのパッケージ           |
| 68.1.254      | 保               | 守のためにリセット           |
|               | 制               | 限対象機能の表示            |
| 転送            | ファ              | イル・アソシエーション         |
| ケイル・システム      | 鍵               | 管理                  |
| ator for i    | 75              | ゲーター要求              |
| ζ             | 7-              | ・プン・ソース・パッケージ管理     |
| ₹<br>₽₩₩₩₩₩₩₩ |                 | المراجع المراجع الم |

 ACSを起動後、「ツール」メニューを開き、 オープン・ソース・パッケージ管理を選択。

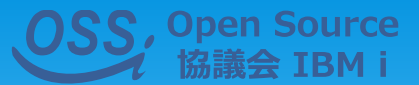

### 3-2. 導入手順 (ACS)

※ACS1.1.8.2を使用

- [System] … IBMiのIPアドレス等
  [User] … IBMiで使用するユーザー
  [Password] …上記ユーザーのパスワード
- ② 公開鍵認証を使う場合は、SSH Keyの チェックを入れ、参照する。
  - ※ACS: 1.1.8.0以前では、公開鍵認証を使用できない為、ACSの最新版にする必要がある。

| r              |                                               |                     |
|----------------|-----------------------------------------------|---------------------|
| C Co           | onnect to SSH                                 |                     |
| Syste<br>User: | ım: 172.29.153.51  	✔                         | 1                   |
| A              | uthentication mechanism                       |                     |
|                | Password:                                     |                     |
|                | SSH Key (optional):                           | 参照( <u>B</u> )      |
|                | ontainer                                      |                     |
|                | Load software into a specific chroot containe | r                   |
|                | /                                             |                     |
|                |                                               |                     |
|                |                                               | OK Cancel           |
|                |                                               |                     |
| Conne          | ect to SSH                                    |                     |
| System:        | 172.29.153.53                                 |                     |
| User:          | この                                            | 画面はACS:1.1.8.0以前の場合 |
| Password       | 上記最新版と                                        | は違い、SSH Keyの選択がない   |
| Container:     | /                                             |                     |
|                |                                               | OK Cancel           |

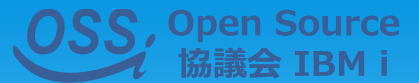

### 3-3. 導入手順 (ACS)

#### ※ACS1.1.8.2を使用

\* 接続先を選択後は、初回接続時のSSHのホストキーが表示される。

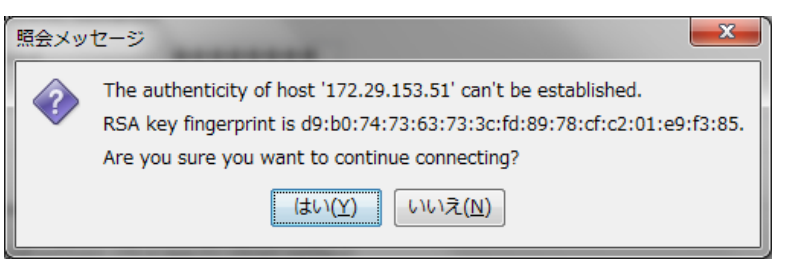

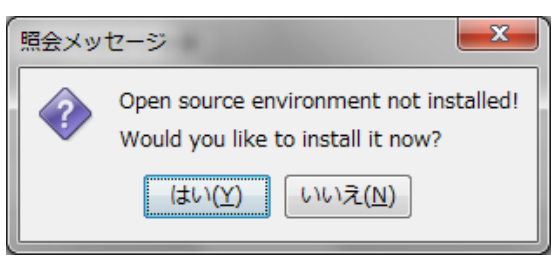

\* 2件共に「はい」を選択するとインストールが始まる。 以下の通知メッセージが表示されればインストールが完了。

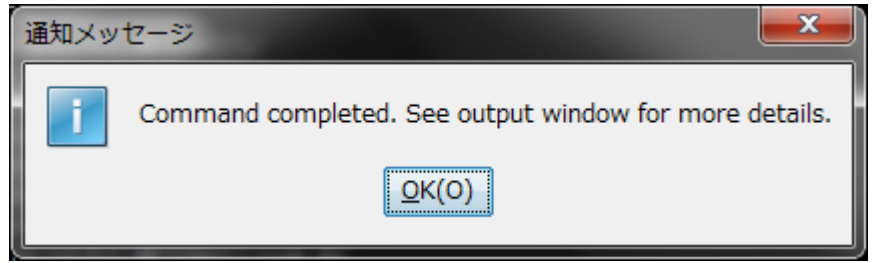

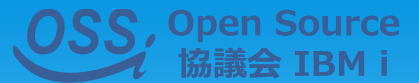

### 3-4. 導入手順(ACS)

※ACS1.1.8.2を使用

#### インストールが完了後、パッケージマネージャが以下の様に表示される。

各タブについては下記の通り。 [Installed Packages]: 導入済み [Updates available]: 更新有り [Available Packages]:導入可能

|                        | <u> </u>         |                    |
|------------------------|------------------|--------------------|
| Open Source Pack       | kage Managem     | ent                |
| File View Connection   | on Utilities     |                    |
| Connection: u0021574@1 | 72 29 153 51:/   |                    |
| Installed packages Up  | odates available | Available packages |
| Package                | Version          | Repository         |
| bash                   | 4.4-0            | installed          |
| coreutils-pase-dummy   | 7.1-0            | installed          |
| db                     | 4.8.30-0         | installed          |
| file-magic             | 5.32-4           | installed          |
| libbz 2–1              | 1.0.6-13         | installed          |
| libourl4               | 7.58.0-2         | installed          |
| libexpat1              | 2.2.0-0          | installed          |
| libffi6                | 3.2.1-1          | installed          |
| libgcc_s1              | 6.3.0-19         | installed          |
| libglib-2_0-0          | 2.52.0-3         | installed          |

ACSでのYumのinstallはここまでで完了。

#### 注意)※パッケージマネージャの画面が表示されず、"rpmdbのエラー"と出ることがあり、 その際には、後述される<u>6-1.)トラブルシューティング</u>を参照。

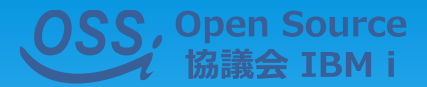

### 4-1. 導入手順(CLI)

これよりCLIによるYum導入。

まずはじめに、「bootstrap.sh」と「bootstrap.tar.Z」を P C または IBMiへダウンロード 。 ※下記リンク参照。

ftp://public.dhe.ibm.com/software/ibmi/products/pase/rpms/bootstrap.sh ftp://public.dhe.ibm.com/software/ibmi/products/pase/rpms/bootstrap.tar.Z

PCにダウンロードした場合は、2つのファイルをIBMiに転送する。 転送先は/tmpディレクトリ等に行う。

※転送をする際、FTPかSCPを使いバイナリモードで転送する。 (ACSやRDiのファイル転送は、バイナリとならない為、注意が必要)

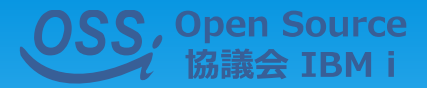

### 4-2. 導入手順(CLI)

### Bootstrapの2つのファイルを転送し終えたら、5250エミュレータを起動。次のコマンドを実行する。

#### QSH CMD('touch -C 819 /tmp/bootstrap.log; /QOpenSys/usr/bin/ksh /tmp/bootstrap.sh > /tmp/bootstrap.log 2>&1')

実行後、「終了状況0で正常に終了」の メッセージが表示されていれば、Yumの インストールは問題なく完了。

※終了状況が1で終了していた場合、後述の 6-2.)トラブルシューティングの対処法を 参照。

| コマンド入力 V156214<br>                                                          |
|-----------------------------------------------------------------------------|
| 前のコマンドおよびメッセージ:                                                             |
| > QSH CMD('touch -C 819 /tmp/bootstrap.log; /QOpenSys/usr/bin/ksh /tmp/boot |
| コマンドは終了状況 0 で正常に終了しました。                                                     |
|                                                                             |
|                                                                             |
|                                                                             |
|                                                                             |
|                                                                             |
|                                                                             |
| 終わり                                                                         |
| コマンドを入力して、実行キーを押してください。                                                     |
|                                                                             |
|                                                                             |
|                                                                             |
| F3= 終」 F4=ホ y]ホ n F9= コマンドの復与 F10= 註細なメツセーンの組み込み<br> F11= 全画面表示             |
|                                                                             |
| MA 白 古米 半名 18/00                                                            |

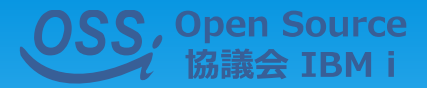

### 4-3. 導入手順(CLI)

ここから先の作業は、SSHで接続して作業を行うか、QP2TERMを利用する。 ※今回はSSHを使用して解説

Yumの確認と、初期パッケージの確認。
 Yumの導入の確認を行う為、コマンド「yum」を実行する。
 この際、実行にあたりPATHの追加が必要となる。
 今回、Yumが配置されている「/QOpenSys/pkgs/bin」をPATHの
 設定に追加する。

\* PATHの追加

「/home/ユーザー」内にある 「.profile」 を編集する。

vi.profile などで編集を行い(5250の場合は、EDTFコマンド)

PATH=/QOpenSys/pkgs/bin:\$PATH

この記述を追加して保存することで、起動時のPATH設定に加えることができる。

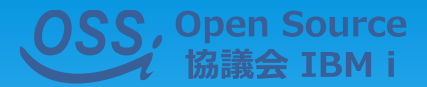

### 4-4. 導入手順(CLI)

#### \* Yumコマンドを実行する。

#### 「yum」コマンドを実行し、正しくPATHが通っていれば、 以下の様なメッセージが表示される。

| \$ yum<br>You need to gi<br>Usage: yum [op                                  | ve some command<br>tions] COMMAND                                                                                                    | ^ |
|-----------------------------------------------------------------------------|----------------------------------------------------------------------------------------------------|---|
| List of Comman                                                              | ds:                                                                                                    |   |
| check<br>check-update<br>clean<br>deplist<br>distribution-s<br>ble versions | Check for problems in the rpmdb<br>Check for available package updates<br>Remove cached data<br>List a package's dependencies<br>ynchronization Synchronize installed packages to the latest availa |   |
| downgrade                                                                   | downgrade a package                                                                                                    |   |
| erase<br>groups                                                             | Remove a package or packages from your system<br>Display, or use, the groups information                                                                                                    |   |

#### <u>OSS</u>, Open Source 協議会 IBM i 5. デフォルト導入パッケージについて

14

| パッケージ名                   | バージョン    | パッケージ名                  | バージョン       |
|--------------------------|----------|-------------------------|-------------|
| bash                     | 4.4-0    | libreadline6            | 6.3-2       |
| coreutils-pase-<br>dummy | 7.1-0    | libsqlite3-0            | 3.19.3-0    |
| db                       | 4.8.30-0 | libutil1                | 0.3-0       |
| file-magic               | 5.32-4   | libxml2-2               | 2.9.4-3     |
| libbz2-1                 | 1.0.6-13 | libz1                   | 1.2.11-1    |
| libcurl4                 | 7.58.0-2 | nspr                    | 4.13.1-3    |
| libexpat1                | 2.2.0-0  | nss                     | 3.30-5      |
| libffi6                  | 3.2.1-1  | pase-libs-<br>dummy     | 7.1-0       |
| libgcc_s1                | 6.3.0-19 | perl                    | 5.24.1-0    |
| libglib-2_0-0            | 2.52.0-3 | python2                 | 2.7.15-1    |
| libconv2                 | 1.14-2   | python2-pycurl          | 7.43.0-1    |
| libintl9                 | 0.19.8-0 | python2-rpm             | 4.13.0.1-13 |
| liblua5_3                | 5.3.4-1  | python2-<br>urlgrabber  | 3.10.2-2    |
| liblzma5                 | 5.2.3-0  | rpm                     | 4.13.0.1-13 |
| libmagic1                | 5.32-4   | yum                     | 3.4.3-15    |
| libopenssl1_0_<br>0      | 1.0.20-4 | yum-metadata-<br>parser | 1.1.4-1     |
| libpcre1                 | 8.40-0   |                         |             |
| libpopt0                 | 1.16-1   |                         |             |

#### ※2019/09/06時点

# 5. デフォルト導入パッケージについて

#### ※2019/09/06時点

### \* 5733OPSの代替え手段としてのyum 5733OPSライセンス中では、2種類(python2,bash)の パッケージが初期時点で導入されており、残りのパッケー ジについてもIBM公式のリポジトリに用意されている為、 追加のインストールを行うことにより、大部分をカバーす ることが可能。

\* ACS導入とCLI導入による違い 両者の導入によるパッケージの差異はない。

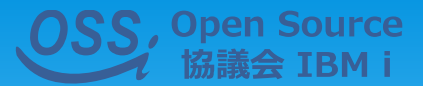

## 6-1. トラブルシューティング

#### rpmのdb破損により発生するエラー 当該エラーが発生した場合は右の画面が 表示される。

#### 対処法:

/QOpenSys/var/lib/rpm 上記ディレクトリの以下のファイルを手動で削除 \_\_\_db.001 \_\_db.002 \_\_db.003 \_\_db.004 削除後、以下のコマンドでdbを再作成 /QOpenSys/pkgs/bin/rpm -rebuilddb その後ACSからオープンソースパッケージ管理を実行後、 DBが作成されるので、rpmにcdを行い所有者をqsysに。 chown qsys db\*

16

備考:当該エラーはACS、CLI共に発生。

| Open Source Package Management                          |                     | - • ×     |  |
|---------------------------------------------------------|---------------------|-----------|--|
| File View Connection Utilities                          |                     |           |  |
| Connection: SUGIT@172.29.153.53:/                       |                     |           |  |
| Installed packages Updates available Available packages |                     |           |  |
|                                                         |                     |           |  |
|                                                         |                     |           |  |
|                                                         |                     |           |  |
|                                                         |                     |           |  |
|                                                         |                     |           |  |
|                                                         |                     |           |  |
|                                                         |                     |           |  |
|                                                         |                     |           |  |
|                                                         |                     |           |  |
| N N N N N N N N N N N N N N N N N N N                   |                     |           |  |
|                                                         |                     |           |  |
|                                                         |                     |           |  |
|                                                         |                     |           |  |
|                                                         |                     |           |  |
|                                                         |                     |           |  |
|                                                         |                     |           |  |
|                                                         |                     |           |  |
|                                                         |                     |           |  |
| TSH: romerror romdb open failed                         |                     |           |  |
| The spine of third open railed                          | Information Reinsta | II Remove |  |

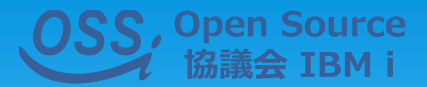

## 6-2. トラブルシューティング

#### CLIでの導入において、5250使用時のコマンド入力時、終了状況 "0"にならず、終了状況"1"になってしまう。

#### 対処法:

今回検証中に当該エラーの発生した原因が、 転送対象のファイルをバイナリモードを使わずに IBMiに転送してしまった為、/tmp内に作成される 「gtar」の中身の記述が変わってしまった。

その為、ファイルを再度バイナリモードで転送し、 /tmp内の「gtar」を手動で削除。 その後5250で改めてコマンドを実行し、 正しい「gtar」を作成することで、終了状況0で 正常に処理が終了する。

| コマンド人力要素                                                                                                    | V156214<br>東レベル: 4      |
|----------------------------------------------------------------------------------------------------|-------------------------|
| <pre>&gt; QSH CMD('touch -C 819 /tmp/bootstrap.log; /Q0penSys/usr/k<br/>strap.sh &gt; /tmp/bootstrap.log 2&gt;&amp;1')</pre>                              | oin/ksh /tmp/boot       |
| コマンドは終了状況 1 で正常に終了しました。<br>> QSH CMD('touch -C 819 /tmp/bootstrap.log; /QOpenSys/usr/t<br>strap.sh > /tmp/bootstrap.log 22&1')<br>コマンドは終了状況 1 で正常に終了しました。 | oin/ksh /tmp/boot       |
|                                                                                                    |                         |
| コマンドを入力して,実行キーを押してください。<br>===> _                                                                                                    | 終わり                     |
|                                                                                                    |                         |
|                                                                                                    |                         |
| F3= 終了 F4=ポワ]ポn F9= コマンドの複写 F10= 詳細なメッセ<br>F11= 全画面表示 F12= 取り消し F13= 情報援助 F16=エラ                                                                          | ージの組み込み<br>Amw、xb]、xp+- |

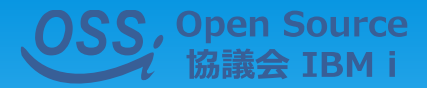

### 【参考サイト】 yum公式(BITBUCKET)… https://bit.ly/2nje65h IBM公式 … https://ibm.co/2nlsJF7

※当ガイドの内容について

当ガイドは、OSS分科会の研究成果であり、可能な限り正確な情報を提供するよう努めており ますが、正確性を保証するものではありません。また、当該作業による業務への支障や損害等の 一切の責任を負いかねますので、ご了承ください。

※IBM®、POWER®、IBM i® は、IBM社の商標および登録商標です。

18 Copyright 2019 CHUBU SYSTEM CO., Ltd. All Rights Reserved.